|                                                  | Strance (modifier)   Tous les sites Microsoft                                                                   |
|--------------------------------------------------|----------------------------------------------------------------------------------------------------|
| Office Onl                                       | Se connecter à Mon site Office Online (Qu'est-ce que c'est ?)   Se connecter                                    |
| Accueil Produits                                 | Aide et procédures Téléchargements Images clipart Modèles Microsoft Office Live                                 |
| Microsoft Office E                               | Budget familial mensuel                                                                                         |
| Rechercher Excel 2                               | 007     Rechercher     PowerPoint 2007     Plan d'épargne et de remboursements     des mises à jour gratuites   |
|                                                  | Rechercher Formations gratuites Être maitre de ses finances Téléchargements Office                              |
| Microsoft Office                                 | Excel                                                                                                    |
| » Accueil Excel                                  | Accueil > Produits > Excel > Aide et procédures Excel 2007 > Collaboration > Utilisation des classeurs partagés |
| Aide et procédures<br>» Aide Excel 2007          |                                                                                                    |
| » Aide Excel 2003<br>» Aide Excel 2002           | Utiliser un classeur partagé pour collaborer                                                                    |
| » Aide Excel 2000                                | S'applique à : Microsoft Office Excel 2007                                                                      |
| Formation                                        |                                                                                                    |
| » Formation Excel 2007<br>» Formation Excel 2003 |                                                                                                    |
| » Démos Excel 2007                               |                                                                                                    |
| Modèles                                          |                                                                                                    |
| » Modèles pour Excel<br>» Proposer un modèle     |                                                                                                    |
|                                                  | -                                                                                                    |
| Support et<br>commentaires                       |                                                                                                    |
| » Support technique<br>Ressources                |                                                                                                    |
| techniques<br>» Centre pour                      |                                                                                                    |
| développeurs<br>Ressources                       |                                                                                                    |
| supplémentaires<br>» Office Marketplace          |                                                                                                    |
| » Groupes de discussion                          |                                                                                                    |
|                                                  |                                                                                                    |
|                                                  |                                                                                                    |
|                                                  |                                                                                                    |
|                                                  |                                                                                                    |
|                                                  |                                                                                                    |
|                                                  |                                                                                                    |
|                                                  |                                                                                                    |
|                                                  |                                                                                                    |
|                                                  |                                                                                                    |
|                                                  |                                                                                                    |
|                                                  |                                                                                                    |
|                                                  |                                                                                                    |
|                                                  |                                                                                                    |
|                                                  |                                                                                                    |
|                                                  |                                                                                                    |
|                                                  |                                                                                                    |
|                                                  |                                                                                                    |
|                                                  |                                                                                                    |
|                                                  |                                                                                                    |
|                                                  |                                                                                                    |
|                                                  |                                                                                                    |
|                                                  |                                                                                                    |

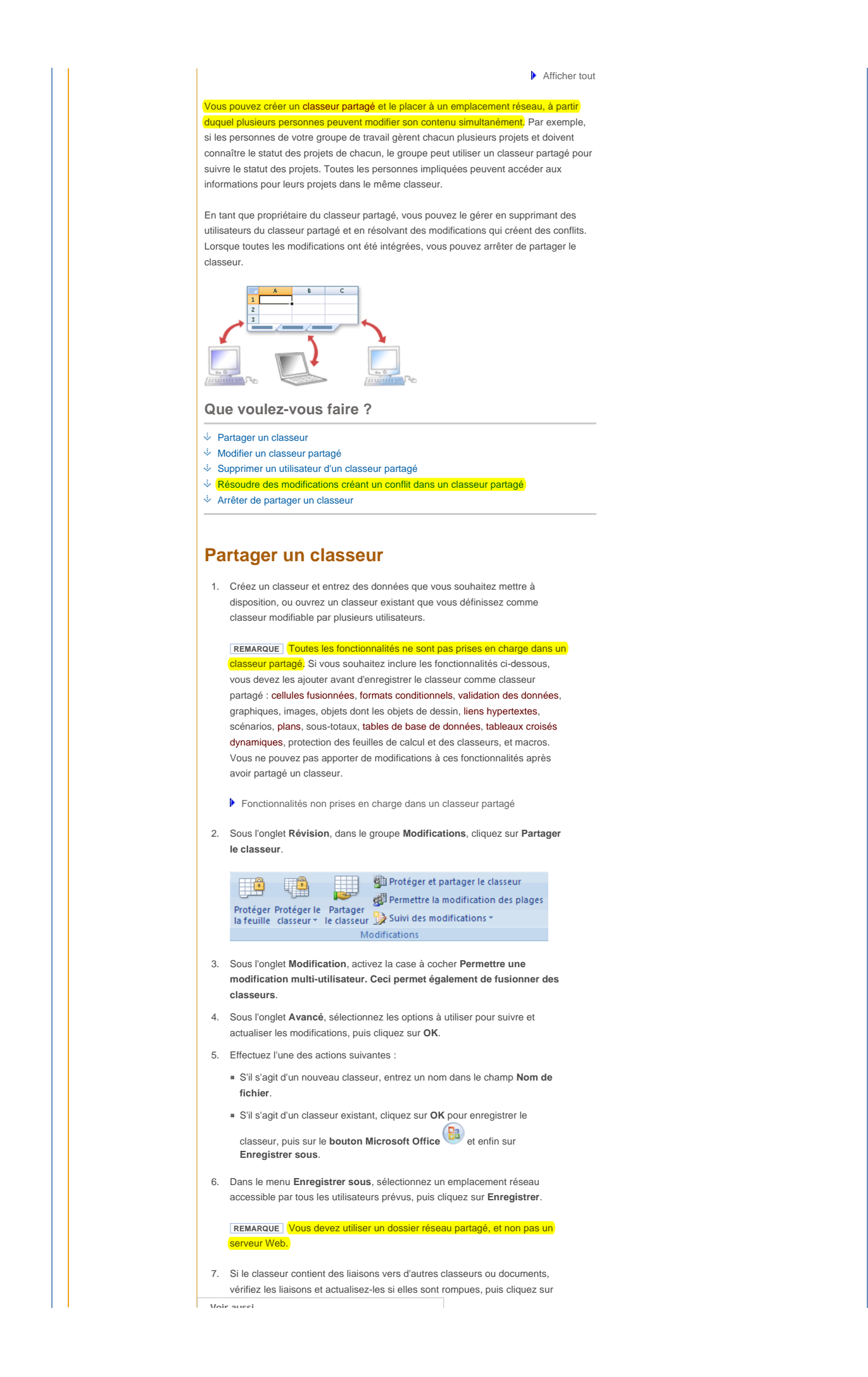

http://office.microsoft.com/fr-fr/excel/HP100968331036.aspx

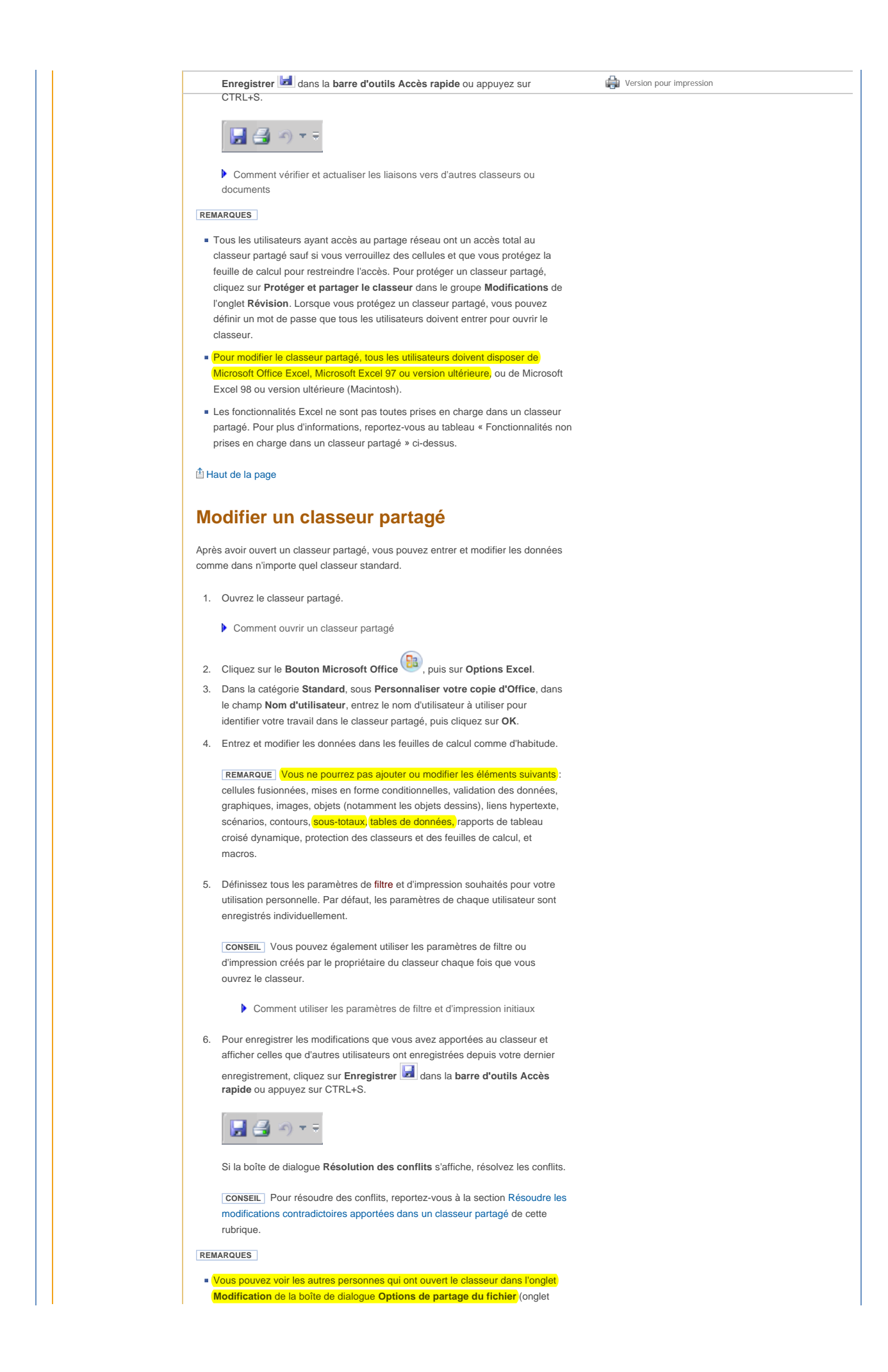

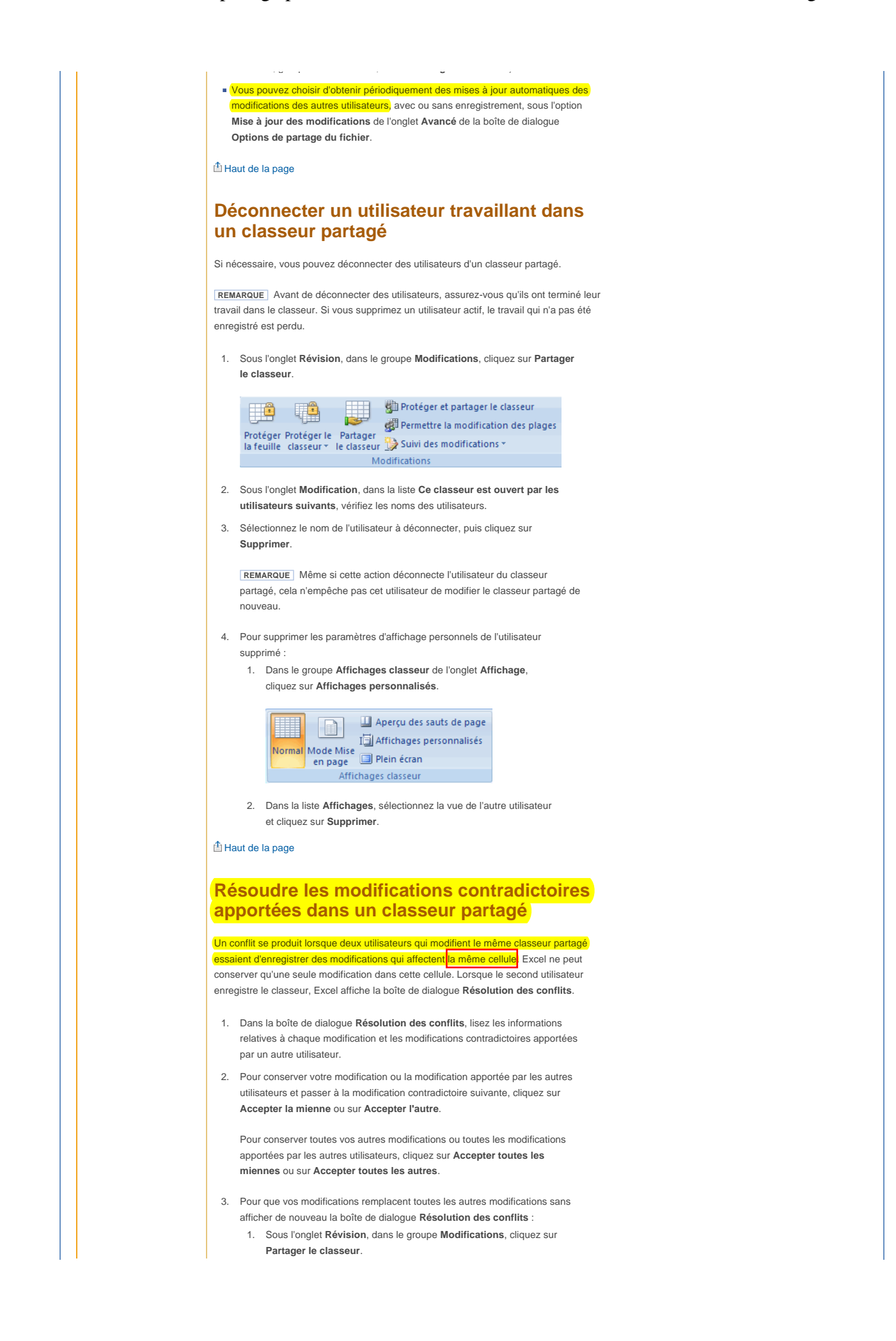

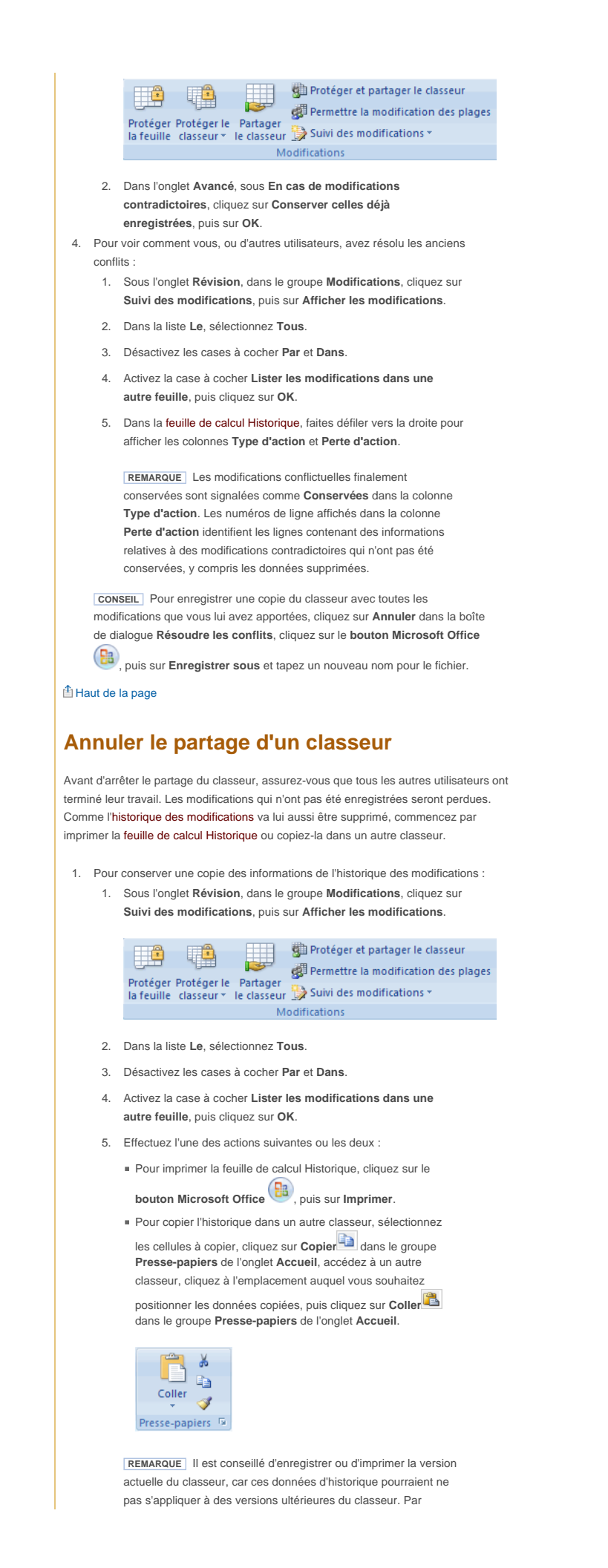

|                  | copié ne soient plus valables.                                                                                                    |
|------------------|----------------------------------------------------------------------------------------------------|
|                  | 2. Dans le classeur partagé, sous l'onglet <b>Révision</b> , dans le groupe                                                                                                    |
|                  | Modifications, cliquez sur Partager le classeur.                                                                                                    |
|                  | <ol> <li>Sous l'onglet Modification, assurez-vous que vous êtes la seule personne<br/>indiquée sur la liste Ce classeur est ouvert par les utilisateurs suivants.</li> </ol>              |
|                  | <b>CONSEIL</b> Pour supprimer d'autres utilisateurs, reportez-vous à la section<br>Déconnecter un utilisateur travaillant dans un classeur partagé de cette<br>rubrique.                  |
|                  | <ol> <li>Désactivez la case à cocher Permettre une modification multi-utilisateur.</li> <li>Ceci permet également de fusionner des classeurs.</li> </ol>                                  |
|                  | REMARQUE       Si cette case à cocher n'est pas disponible, vous devez d'abord         désactiver la protection du classeur. Pour supprimer la protection d'un         classeur partagé : |
|                  | <ol> <li>Cliquez sur OK pour fermer la boite de dialogue Options de<br/>partage du fichier.</li> </ol>                                                                                    |
|                  | <ol> <li>Sous l'onglet Révision, dans le groupe Modifications, cliquez sur<br/>Ôter la protection de partage.</li> </ol>                                                                  |
|                  | 3. Si vous y êtes invité, entrez le mot de passe, puis cliquez sur OK.                                                                                                    |
|                  | <ol> <li>Sous l'onglet Révision, dans le groupe Modifications, cliquez sur<br/>Partager le classeur.</li> </ol>                                                                           |
|                  | <ol> <li>Sous l'onglet Modification, désactivez la case à cocher</li> <li>Permettre une modification multi-utilisateur. Ceci permet<br/>écalement de fusionner des classeurs.</li> </ol>  |
|                  | <ol> <li>Lorsqu'un message vous avertit des conséquences sur les autres utilisateurs,<br/>cliquez sur le bouton <b>Oui</b>.</li> </ol>                                                    |
|                  | taut de la page                                                                                                    |
|                  | Ces informations vous ont-elles été utiles ?                                                                                                    |
|                  | Oui Non Je ne sais pas                                                                                                    |
| Sites Web connex | es » Support technique » Microsoft Update » Communauté Office » Office pour Mac<br>» Microsoft.com » TechNet » Microsoft Sécurité                                                         |